# Инструкция по установке ПО

OC сервера: Ubuntu 20.04.4 LTS Путь до файлов ПО: /home/ntrobotics/navi

## Требования к системе

Нужен ПК под управлением Ubuntu 20.04.4 LTS. На ПК должен быть установлен ROS Noetic.

## Процедура установки

Необходимо скачать репозитории с gitlab-сервера ООО "HTP Томск".

Для доступа к серверу необходимо иметь ssh-ключ от ООО "HTP Томск".

git clone -b master --recursive
ssh://git@gitlab.ntrlab.ru/ntrobotics/navi
sudo dpkg -i ntrrobotics-repo\_\*.deb
cd navi/installation
make
cd ../catkin\_ws
rosdep install --from-path src --ignore-src -r -y
./catkin make.bash

#### Установка ПО на навигационный блок

В командной строке необходимо выполнить следующие команды:

```
sudo sh -c 'echo "deb http://packages.ros.org/ros/ubuntu buster main"
> /etc/apt/sources.list.d/ros-noetic.list'
```

```
sudo apt-key adv --keyserver 'hkp://keyserver.ubuntu.com:80' --recv-
key C1CF6E31E6BADE8868B172B4F42ED6FBAB17C654
```

sudo apt update

sudo apt-get install -y python3-rosdep python3-rosinstall-generator
python3-wstool python3-rosinstall build-essential

cmake

sudo rosdep init

rosdep update

```
mkdir ~/ros_catkin_ws
```

cd ~/ros\_catkin\_ws

rosinstall\_generator ros\_comm image\_transport image\_transport\_plugins
dynamic\_reconfigure nodelet --rosdistro noetic --deps --wet-only --tar
> noetic-ros\_comm-wet.rosinstall

wstool init src noetic-ros comm-wet.rosinstall

rosdep install -y --from-paths src --ignore-src --rosdistro noetic -r --os=debian:buster

sudo dphys-swapfile swapoff

sudoedit /etc/dphys-swapfile

sudo dphys-swapfile setup

sudo dphys-swapfile swapon

```
sudo src/catkin/bin/catkin_make_isolated --install -
DCMAKE_BUILD_TYPE=Release --install-space /opt/ros/noetic -j1 -
DPYTHON EXECUTABLE=/usr/bin/python3
```

```
echo "source /opt/ros/noetic/setup.bash" >> ~/.bashrc
source ~/.bashrc
cd ~/
git clone -b pi --recursive ssh://git@gitlab.ntrlab.ru/ntrobotics/navi
cd navi/installation
make
cd ../third-party/veye_sdk/D_mipi_rpi/libdmipicam
./buildme
cd ~/navi/catkin_ws
./catkin make.bash
```

#### Запись файла с калибровками камер

В файл ~/calib.yaml необходимо записать калибровочные коэфициенты камер в следующем виде (ниже приведены возможные значения коэффициентов для указания формата):

fx:1069.216694
fy:1069.216694
cx:639.5
cy: 539.5

k1: -0.503714

k2: 0.207343
p1: -0.000210
p2: 0.001417
k3: 0.030193

#### Обеспечение связи между навигационным блоком и ПК

На ПК подготовить пару ssh-ключей без пароля.

Публичный ключ добавить в список доверенных ключей в навигационном блоке, указать его как используемый по умолчанию для подключения к навигационному блоку.

Задать статические ір адреса:

- для ПК: 192.168.0.2
- для навигационного блока: 192.168.0.13

### Контакты технических специалистов

Степанов Андрей Дмитриевич, руководитель группы разработки почтовый адрес: astepanov@ntr.ai telegram: @standmit

Служба поддержки "HTP Томск" по вопросам, связанным с навигацией почтовый адрес: akochetkov@ntr.ai